**1.** Ingresa Usuario y Clave

de los que hacen.

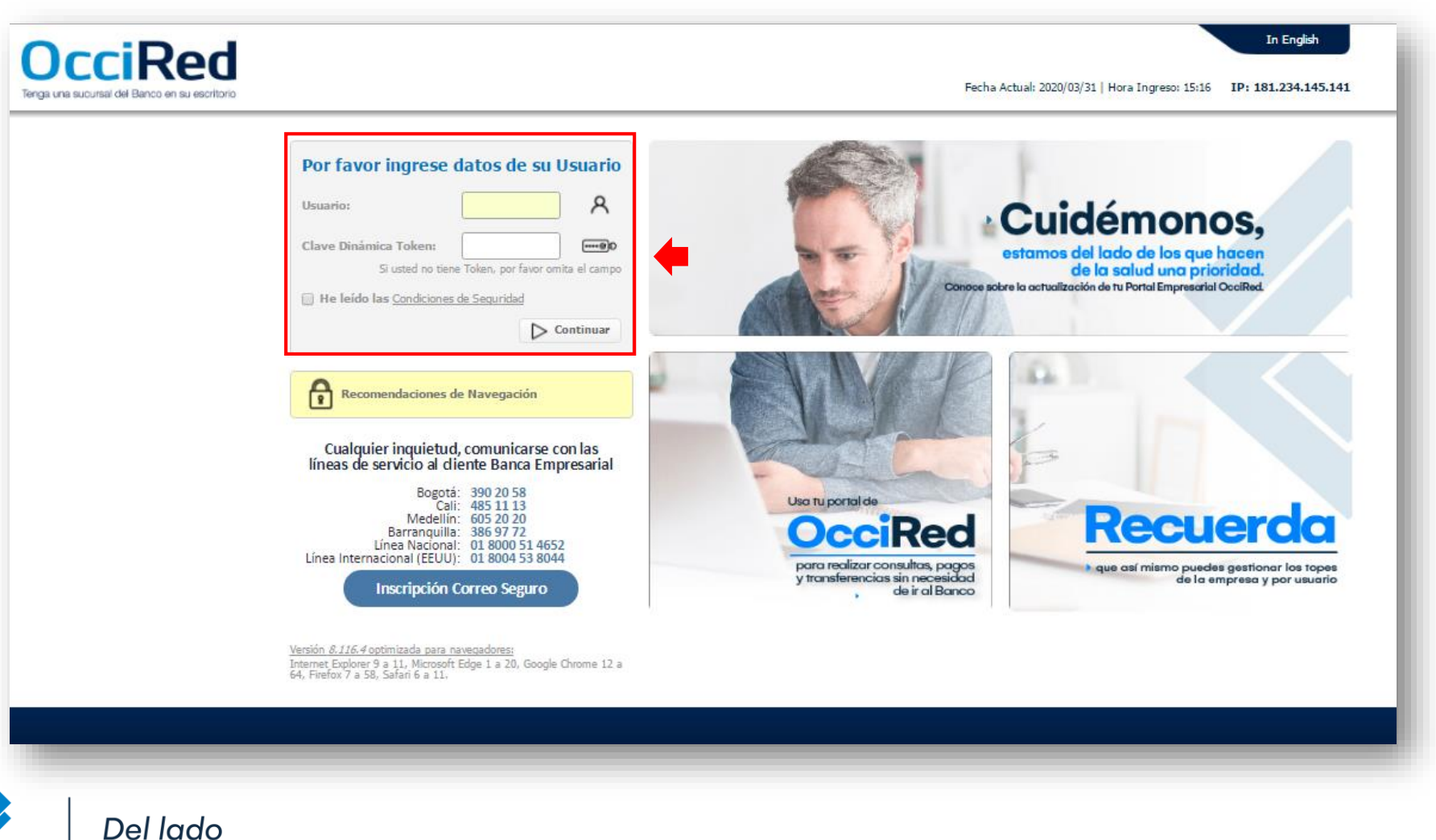

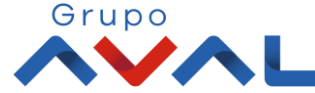

Banco de Occidente

#### 2. En el modulo de Transacciones selecciona la opción «Productos Destino» dentro del Menú Inscripciones.

|                                         | Consultas        | Transaccion                                            | s <b>(</b>                                              | Servicio al Cliente   | Administració    | n Ayu                       | das               |
|-----------------------------------------|------------------|--------------------------------------------------------|---------------------------------------------------------|-----------------------|------------------|-----------------------------|-------------------|
| sultas > <u>Mi Banco</u><br>Banco       |                  | Pagos<br>- A Terceros<br>- Servicios Públicos y Privac | Carga de Archivos<br>Moneda Extranjera<br>Inscripciones |                       |                  |                             |                   |
| uentas Corrientes                       |                  | Transferencias                                         | • Administración de Be                                  | neficiarios           |                  |                             |                   |
|                                         | Saldo Disponible | Fondos de Inversión     Débitos Automáticos            | Productos Destino     Autorizaciones                    | \$0.00                | Saldo A          | s <b>ctual</b><br>\$4,060.4 | 12                |
| uentas Ahorros                          | Salda Disponibla | Pago Obligaciones                                      | val                                                     |                       | Salda A          | ctual                       |                   |
|                                         | Saluo Disponible | • Tarjeta de Credito<br>52,092,784.53                  |                                                         | \$0.00                | Saluo A          | \$2,092,784.5               | 3                 |
|                                         | Saldo Disponible | \$2,096,844.95                                         | Saldo Car                                               | Saldo Canje<br>\$0.00 |                  | Saldo Actual 0 \$2          |                   |
|                                         |                  |                                                        |                                                         |                       | Exportar a Excel | Exportar a PDF              | 뤐 Imprim          |
| . <b>(</b> : c                          |                  |                                                        |                                                         | Grupo                 |                  | ¢.                          | contáctenos       |
| Verilsign<br>The hearman First Company" |                  | IDINCIA FINANCIERA<br>Colonnia                         |                                                         |                       |                  | Banco de Occid              | <b>V</b><br>lente |

de los que hacen.

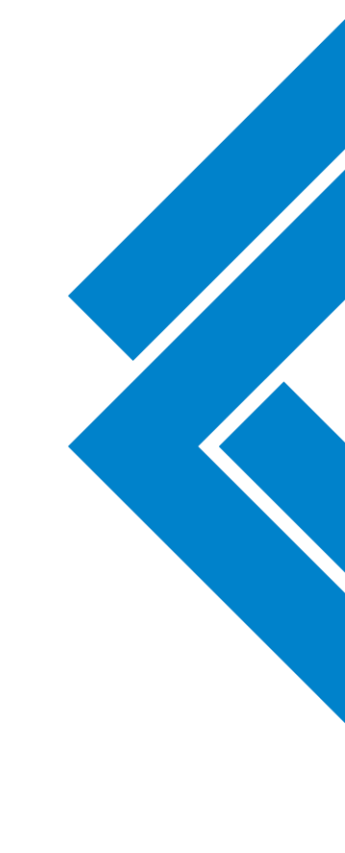

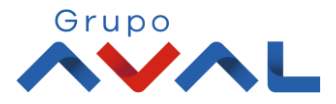

Banco de Occidente

3. Da clic en «Inscribir» y digita los datos del Producto Destino.

| 1                     | <u>۴</u>                           | Consultas                                 | Trans                         | saccic |
|-----------------------|------------------------------------|-------------------------------------------|-------------------------------|--------|
| Transaccio<br>Product | ones > Inscripcione<br>tos Destino | es > <u>Productos Destino</u> > Inscribir |                               |        |
| Últimas               | Transacciones                      | Inscribir Certair                         |                               |        |
| Crear                 |                                    |                                           |                               |        |
| Nombre                | Destinatario                       | Banco de Occidente                        |                               |        |
| Tipo Ide              | ntificación                        | NIT Persona Jurídica                      | ~                             |        |
| No. Iden              | ntificación                        | 890300279                                 |                               |        |
| Entidad               | Financiera Destino                 | Banco de Occidente                        | ~                             | _      |
| Tipo Pro              | ducto Destino                      | Cuenta Corriente                          | ~                             |        |
| No. Prod              | lucto Destino                      | 001515832                                 |                               |        |
| Correo E              | Electrónico                        |                                           |                               |        |
| <u>* La tarifa</u>    | a de esta transacció               | n depende del acuerdo que tenga e         | stablecido con el Banco       |        |
|                       |                                    |                                           |                               |        |
|                       |                                    |                                           |                               |        |
|                       | veriSign'                          | VIGILADO                                  | ORNENA FRANKERIA.<br>COLUMBIA |        |

#### Información de Producto Destino\*

Nombre Destinatario: Banco de Occidente Tipo de Identificación: NIT Persona Jurídica No. Identificación: 890300279 Entidad Financiera Destino: Banco de Occidente Tipo de Producto: Cuenta Corriente No. Producto Destino: 001515832

\*Aplica únicamente para pagos de Factoring

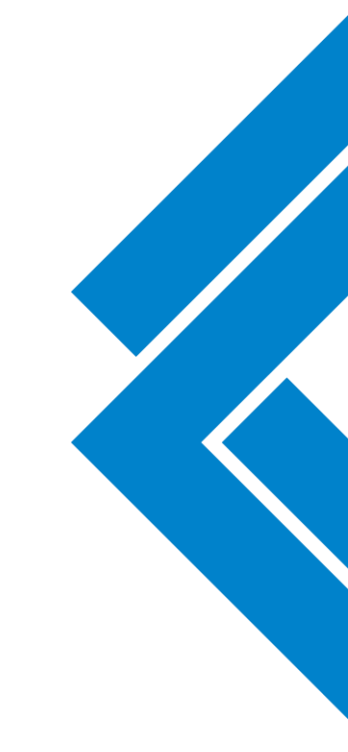

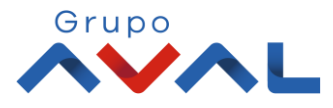

#### 5. Ingresa Clave y da Clic en el botón «Aceptar y Confirmar»

| ñ                                                 | Consultas                                 | Transacciones                   | Servicio al Cliente | Administración   | Ау          |
|---------------------------------------------------|-------------------------------------------|---------------------------------|---------------------|------------------|-------------|
| Transacciones > Inscripcione<br>Productos Destino | es > <u>Productos Destino</u> > Inscribir |                                 |                     |                  |             |
| Últimas Transacciones                             | Inscribir Consultar                       |                                 |                     |                  |             |
| Confirmar                                         |                                           |                                 |                     |                  |             |
| ¿Está seguro de realiza                           | r la transacción?                         |                                 |                     |                  |             |
| Nombre Destinatario                               |                                           | Banco de Occidente              |                     |                  |             |
| Tipo Identificación                               |                                           | NIT Persona Jurídica            |                     |                  |             |
| No. Identificación                                |                                           | 890300279                       |                     |                  |             |
| Entidad Financiera Destino                        | )                                         | Banco de Occidente              |                     |                  |             |
| Tipo Producto Destino                             |                                           | Cuenta Corriente                |                     |                  |             |
| No. Producto Destino                              |                                           | 001515832                       |                     |                  |             |
| Ingrese Clave                                     |                                           | •                               |                     |                  |             |
| <u>* La tarifa de esta transacció</u>             | ín depende del acuerdo que tenga (        | establecido con el Banco        |                     |                  |             |
|                                                   |                                           |                                 |                     | 🕻 Volver 🛞 Cance | elar 🗸 Acep |
|                                                   |                                           |                                 |                     |                  | ¢           |
| veriSign'                                         | VIGILADO                                  | NTERNER FRANKRIKA<br>E CELONION | Grupo               |                  | Banco de Oc |

Grupo

6. Aparecerá un mensaje indicando que la transacción fue realizada exitosamente. Para continuar dale clic en el botón «Finalizar»

| Î Î Î                                                                                                    | Consultas                     | Transacciones                                                                            | Servicio al Cliente | Administración | Ayudas |
|----------------------------------------------------------------------------------------------------|-------------------------------|------------------------------------------------------------------------------------------|---------------------|----------------|--------|
| acciones > Inscripciones > [                                                                                                    | Productos Destino > Inscribir |                                                                                          |                     |                | I      |
| ductos Destino                                                                                                    |                               |                                                                                          |                     |                |        |
| timas Transacciones Inso                                                                                                    | ribir Consultar               |                                                                                          |                     |                |        |
| - h - 1-                                                                                                    |                               |                                                                                          |                     |                |        |
| ultado                                                                                                    |                               |                                                                                          |                     |                |        |
| . 🖌 Se ha realizado la trans                                                                                                    | sacción exitosamente.         |                                                                                          |                     |                |        |
| •                                                                                                    |                               | `                                                                                        |                     |                |        |
| Nombre Destinatario                                                                                                    |                               | Banco de Occidente                                                                       |                     |                |        |
|                                                                                                    |                               |                                                                                          |                     |                |        |
| Tipo Identificación                                                                                                    |                               | NIT Persona Jurídica                                                                     |                     |                |        |
| Tipo Identificación<br>No. Identificación                                                                                                    |                               | NIT Persona Jurídica<br>890300279                                                        |                     |                |        |
| Tipo Identificación<br>No. Identificación<br>Entidad Financiera Destino                                                                        |                               | NIT Persona Jurídica<br>890300279<br>Banco de Occidente                                  |                     |                |        |
| Fipo Identificación<br>No. Identificación<br>Entidad Financiera Destino<br>Fipo Producto Destino                                               |                               | NIT Persona Jurídica<br>890300279<br>Banco de Occidente<br>Cuenta Corriente              |                     |                |        |
| Tipo Identificación<br>No. Identificación<br>Entidad Financiera Destino<br>Tipo Producto Destino<br>No. Producto Destino                       |                               | NIT Persona Jurídica<br>890300279<br>Banco de Occidente<br>Cuenta Corriente<br>001515832 |                     |                |        |
| Tipo Identificación<br>No. Identificación<br>Entidad Financiera Destino<br>Tipo Producto Destino<br>No. Producto Destino<br>Correo Electrónico |                               | NIT Persona Jurídica<br>890300279<br>Banco de Occidente<br>Cuenta Corriente<br>001515832 |                     |                |        |

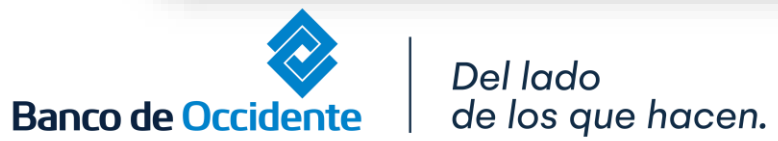

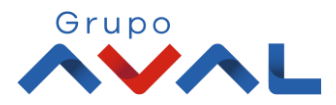